Сканирование 2D QR-кода на запчастях при замене: – основной платы – дисплея – АКБ на смартфонах Samsung.

Samsung Electronics, 2018.03.28

## Сканирование и внесение серийных номеров плат и

Перед завершением трекинга следует указать 2 серийных номера – дефектной и новой запчасти ДИСПЛЕЕВ

- Серийный номер можно считать: - с помощью сканера 2D баркодов,

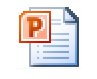

– либо с помощью программы – эмулятора баркодера, инструкция здесь 邙 <sup>barcode scaner</sup>

- Дефектная (неисправная) запчасть : указывается (в обязательном порядке) путем сканирования 2D баркода
- Новая запчасть: указывается путем сканирования 2D баркода

Примечание: Указывать серийный номер новой запчасти не обязательно, т.к. он считывается программой Fenrir

- Сохранить данные, после чего приступать к завершению трекинга:

-2-

G-SPN Бизнес Сервисный трекинг Управление заказ-нарядами Информация по ремонтуудетали -> Service Order Detail SERVICE ORDER DETAIL INFORMATION

| Samsung Ref. No    | 410000044                                                                                        |                   | ASC Job No                | 41000004     | 4              | ≡ D                        | ate          | PBA           |           |              |
|--------------------|--------------------------------------------------------------------------------------------------|-------------------|---------------------------|--------------|----------------|----------------------------|--------------|---------------|-----------|--------------|
| ■ Customer         | General Customer, DAEWON<br>5002259724                                                           | KWON              | ⊯ Wty Term                | LP (L)02.0   | 4.2012 (P)02.0 | 4.2012                     |              |               |           |              |
| ■ Model            | SM-G950UZKAATT MOBIL                                                                             | E,SM-G950U,BL4    | CK,ATT H H                |              |                | s S                        | erial 🦷      |               |           |              |
| Service Type       | In Home                                                                                          | ~                 |                           |              |                |                            |              |               | II.       | <b>H2030</b> |
| Status/Reason      | Pending                                                                                          | Re-sch            | eduled from Customer[HP02 | 0]           |                |                            |              |               | ┚──       | 18. H        |
| Status Comment     |                                                                                                  |                   | Remark                    | uytu         |                |                            | <sup>5</sup> |               | 8468<br>1 | 1.111.1      |
| Defect Desc        | tuytuyt                                                                                          |                   | Repair Desc.              | uytuyt       |                |                            |              |               |           |              |
| Defect Type        | - Select -                                                                                       | ~                 |                           |              |                |                            |              |               | - 2 -     |              |
| Defect Code        | - Select -                                                                                       | ~                 | Repair Code               | - Select -   |                |                            |              |               | *°. ~     |              |
| RM Installation    | Yes                                                                                              | ✓ <sup>No</sup> □ | ~~~~                      |              |                |                            |              |               | ర్        |              |
| Recommended Pa     | rts See detail View All                                                                          |                   |                           |              |                |                            |              | e e           | 1         |              |
| Repair Part Inform | ation You have 1 parts [GF                                                                       | H82-02763A]       | Hide All                  |              |                |                            | Part         | List Cr 7 /0  | Insert    | []           |
| No Location        | Parts No<br>Pending (Ordered<br>Parts)                                                           | Par               | ts Description            | PO<br>Status | Серийн         | ый номер не<br>ety Confirm | UCRPABHON    | запчаст 🛠     |           |              |
| 0001               | <ul> <li>P</li> <li>GH82-02763A</li> <li>U</li> <li>U</li> <li>GH82-02763A</li> <li>Q</li> </ul> | A/S ASSY-PBA      | MAIN;SGH-F250L,CHLE,-,-,  |              |                | 1                          |              | K72258CSY04L2 |           |              |
|                    |                                                                                                  |                   |                           |              | Серийн         | ый номер но                | вой запчаст  | ги            |           |              |

## Сканирование и внесение серийных АКБ

Перед завершением трекинга следует указать 2 серийных номера – дефектной и новой запчасти

- Серийный номер можно считать: - с помощью сканера 2D баркодов,

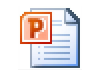

- либо с помощью программы - эмулятора баркодера, инструкция здесь 🖻 <sup>barcode scaner</sup>

- Дефектная (неисправная) запчасть : указывается (в обязательном порядке) путем сканирования 2D баркода
- Новая запчасть: указывается путем сканирования 2D баркода

-3-

#### G-SPN 🗆 Бизнес 🗆 Сервисный трекинг 🗆 Управление заказ-нарядами 🗆 Информация по ремонту детали

|                         |                                                         |                           |                                | Hor                   | me > service i racking > service or                                                                                                    |
|-------------------------|---------------------------------------------------------|---------------------------|--------------------------------|-----------------------|----------------------------------------------------------------------------------------------------|
| ERVICE ORDER D          | ETAIL INFORMATION                                       |                           |                                |                       | Verify Save Print                                                                                                    |
| Samsung Ref. No         | 4100000044                                              | ASC Job No                | 410000044                      | ■ Date                | 07.13.2011 03:47:48                                                                                                    |
| Customer                | General Customer, DAEWON KWON<br>5002259724             | ■ Wty Term                | LP (L)02.04.2012 (P)02.04.2012 |                       | 917,01,19<br>A-B11946<br>B1946                                                                                                    |
| ■ Model                 | SM-G950UZKAATT MOBILE,SM-G950U,BL                       |                           | Serial                         | R38J409R9GY 355986082 |                                                                                                    |
| Service Type            | In Home                                                 | [                         |                                |                       | Secondary<br>HTTR-F-<br>R(T)                                                                                                    |
| Status/Reason           | Pending Re-sc                                           | heduled from Customer[HP0 | 020]                           |                       | and the second second sec                                                                                                    |
| Status Comment          |                                                         | Remark                    | uytu                           |                       | A B O                                                                                                    |
| Defect Desc             | tuytuyt                                                 | ■ Repair Desc.            | uytuyt                         |                       | Middor型が15年58,0000<br>現在日期主人日日                                                                                                    |
| Defect Type             | - Select -                                              | [                         |                                |                       | THE PROPERTY AND A DESCRIPTION OF A DESCRIPTION OF A DESC |
| Defect Code             | - Select -                                              | ■ Repair Code             | - Select -                     |                       | e la la la la la la la la la la la la la                                                                                                    |
| RM Installation         | Yes                                                     | V                         |                                |                       |                                                                                                    |
| Recommended Par         | rts See detail View All                                 |                           |                                |                       | 1º                                                                                                    |
| Repair Part Information | ation You have 1 parts [GH82-02763A]                    | Hide All                  |                                | P                     | Part List Cre Insert                                                                                                    |
| No Location I           | Parts No<br>Pending (Ordered Pa<br>Parts)               | rts Description           | ро<br>Status                   | Mep Heucnpabho        |                                                                                                    |
| 0001                    | P GH82-02763A     U (GH82-02763A) <b>Q</b> A/S ASSY-PB. | A MAIN;SGH-F250L,CHLE,-   | 1                              |                       | OLD K72258CSY04L2                                                                                                    |
|                         |                                                         |                           | Серийный но                    | мер новой запча       | асти                                                                                                    |

### Использованная батарея

- Фото батареи с отрезанным шлейфом должно быть приложено к отчету
- Использованная АКБ остается в АСЦ и утилизируется самостоятельно силами АСЦ. А на склад Самсунг высылается только шлейф от АКБ.

#### G-SPN 🗆 Бизнес 🗆 Сервисный трекинг 🗆 Управление заказ-нарядами 🗆 Вложение

| A 1                                                                   |                           |                                                 |                        |                              | Home > Servi                                                                                             | te Tracking > Service Order Deta |  |  |
|-----------------------------------------------------------------------|---------------------------|-------------------------------------------------|------------------------|------------------------------|----------------------------------------------------------------------------------------------------|----------------------------------|--|--|
| y Business 🔥 🔏 🖾 U                                                    | SERVICE ORDER DET         | ALL INFORMATION                                 |                        |                              | Billing Cancel                                                                                           | View Claim Print List            |  |  |
| My Information                                                        | Service Order No.         | 4185433464 ( Wty Bill No : 351051557380 )       | I ASC Job No           | Auto Bil                     | # Date                                                                                                   | 22.11.2014 12:48:04              |  |  |
| flaster Data # Customer                                               |                           | General Customer, SAMANTRO GRI 8483029627 -     | 🕫 Wily Term            | LP (L)17.09.2015 (P)17.09.20 |                                                                                                    |                                  |  |  |
| Service Tracking                                                      | # Model                   | LS20A300NS/XL LED MON, S20A300N, 20, NDIA, UVA5 | M you peer             | DHMBB800468K                 |                                                                                                    |                                  |  |  |
| Service Order<br>Acknowledgement                                      | # Service Type            | in Home 💌                                       | ■ Engineer             | 8486016869 SEBABRATA         | 017,01.19<br>Haj119Hs                                                                                    |                                  |  |  |
| Create New Service Order                                              | # Status/Reason           | Goods Delivered 👻                               |                        |                              | AMSUNG<br>MEENCARAASSEMILLEEN KA<br>BIS/MEENA BISA SIR                                                   | •                                |  |  |
| Light                                                                 | # Status Comment          |                                                 | Remark                 | NEW PANEL - SSUTTRV29        | wherey U-tan Barney / 二次信号<br>(子生池治)<br>株在「20-31241-3014, GB/ T18 7011<br>natvotage / 県岸北岸 / 長和山 73.66 V |                                  |  |  |
| Service Order Management<br>(Bulk)                                    | # Defect Desc             | V LINE / NEW PANEL - SSUTTRV29ZTJ7SZ33ATN00V    | Repair Desc.           | PANEL REPLACE SET MAD        | 24 fottope / 充單與制度型 /<br>限制电压 4.1 V =<br>city / 設定電容量 /<br>密量 :100 m/in 1920 Wh                          |                                  |  |  |
| - Batch Job Display                                                   | ⊯ Defect Type             | Major ·                                         | @ Defect Block         | HLM. PAVEL                   | ESO T F                                                                                                  |                                  |  |  |
| Service Order Nontoring(by Status)                                    | Condition Code            | 1-Defect +                                      | Symptom Code           | PF4-Only vertical line Mode  | E A STATE                                                                                                |                                  |  |  |
| Service Order Monitoring(by                                           | ■ Defect Code             | Q-Short *                                       | Repair Code            | A 10-Change LCD              | NYE MARKEN IN THE DAY DRAFT OF THE                                                                       |                                  |  |  |
| Service Order Monitoring(by                                           | H Repair Part Information | You have 1 parts (BN07-00955A) Hide All         |                        | Part List                    |                                                                                                    |                                  |  |  |
| Product)<br>Service Order Excel                                       | No Location Pe            | nding Parts No Parts Desc                       | cription Qty           | Materal Request P/O No       | OR KOR                                                                                                   | Ship<br>Date                     |  |  |
| Download                                                              | 0001 L                    | sed BN07-00955A LCD-PANEL-CTM200KT08            | -V,SSUTTRV,6Bit + Hi 1 |                              | е необходими                                                                                             | 11.2014                          |  |  |
| <ul> <li>Interaction Nessages</li> <li>Absormal S/O by STC</li> </ul> | * Attachment You have     | * Attachment You have 🔒 files                   |                        |                              |                                                                                                    |                                  |  |  |

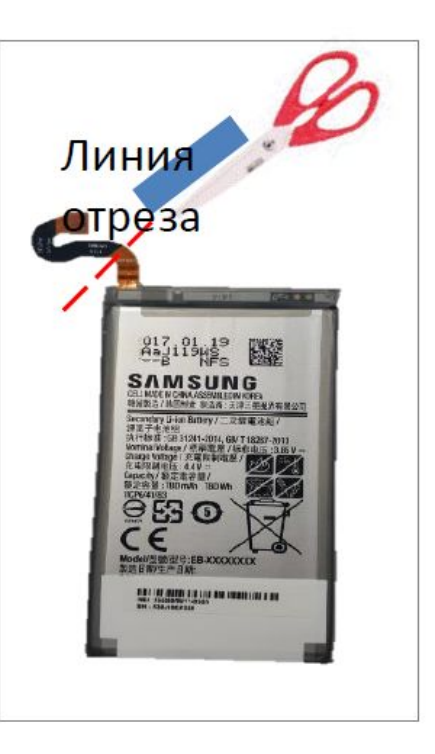

## Проверка неисправной запчасти на складе

#### • Штраф за не совпадение серийного номера запчасти:

Случаи не совпадения серийного номера запчасти, отсканированного в АСЦ, с номером запчасти полученной складом, считаются нарушением за которое предусмотрен штраф на полную стоимость запчасти, указанной в гарантийном отчете.

#### • Требование по внесению серийного номера запчасти применяется для всех трекингов завершенных:

- С заменой АКБ, основной платы на моделях S8/S8+ с 11 июля 2017 года
- С заменой АКБ, основной платы на моделях Note8, Note FE с 1 ноября 2017 года
- С заменой дисплея на моделях Galaxy S8/S8+/Note8/Note FE с 16 января 2018 года
- С заменой АКБ, основной платы и дисплея на моделях Galaxy S9/S9+ с 22 марта 2018 года

## Местоположение 2D баркодов на запчастях:

Дисплей

顯

LOC. #1

One of 2 points

Loc. #2

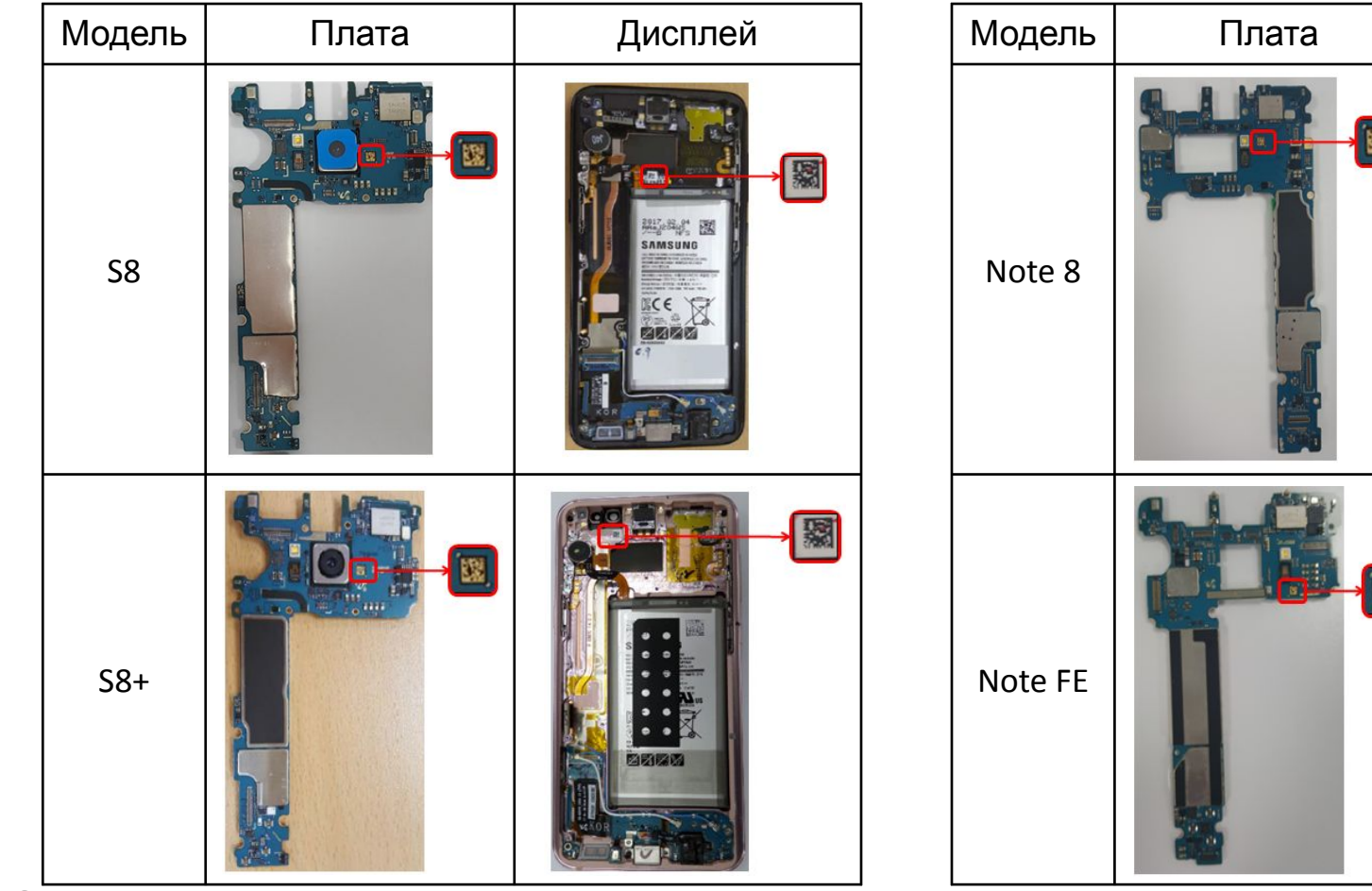

# Местоположение 2D баркодов на запчастях:

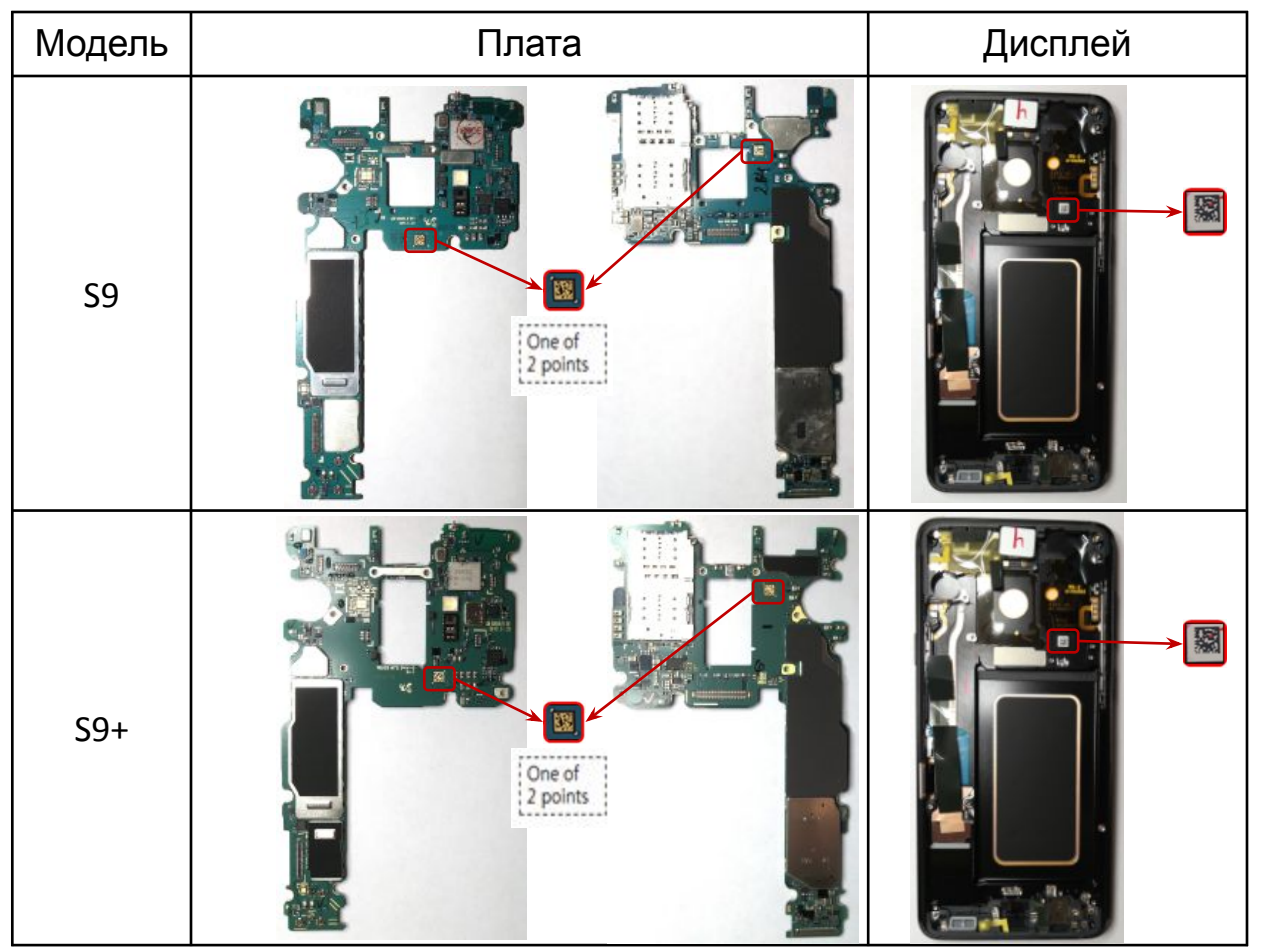

# Примеры ошибок при ведении трекинга (в т.ч. при заполнении QR code)

Old/New Battery part is invalid:

Некорректное внесение QR кода старой или новой АКБ (ошиблись или считали не тот QR code).

- Необходимо проверить корректность считывания QR кода в соответствующее поле.
- Old/New Battery was used before and it is invalid:

Внесение QR кода, который ранее уже был указан в другом трекинге

- Необходимо проверить корректность считывания QR кода в соответствующее поле
- Запрещено вносить QR кода от других АКБ
- Необходимо исключить внесение данных из других трекингов

#### Invalid OCTA parts usage:

Замена дисплея без подключения Fenrir во время открытого трекинга

Замена дисплея от другого аппарата

Попытка отчитать в трекинге без фактической замены дисплея

- Необходимо подключить Fenrir еще раз
- Необходимо исключить использование дисплеев от других аппаратов
- Если проблема не устраняется оформить запрос QnA в Field operation SVC tracking

#### Fenrir] The PBA UN in Phone is not matched to PBA UN in MPTS:

Последний раз к DaSeul подключалась НЕ клиентская плата, но замена платы не указывается

Попытка прошивки IMEI в новую плату без подключения Fenrir

- Необходимо заново прошить IMEI в новую плату, которая будет рабочей в телефоне. После этого сделать прошивку Factory Fenrir
- [WEB] История замены PBA отсутствует, однако ремонт был завершен с заменой PBA. Логи будут храниться на ГСПН. Отдел гарантии свяжется с вами для получения дополнительной информации.

Попытка закрыть ремонт с заменой платы, без прошивки IMEI - Трекинг заблокирован.

Иеобходимо оформить запрос QnA в Field operation - SVC tracking